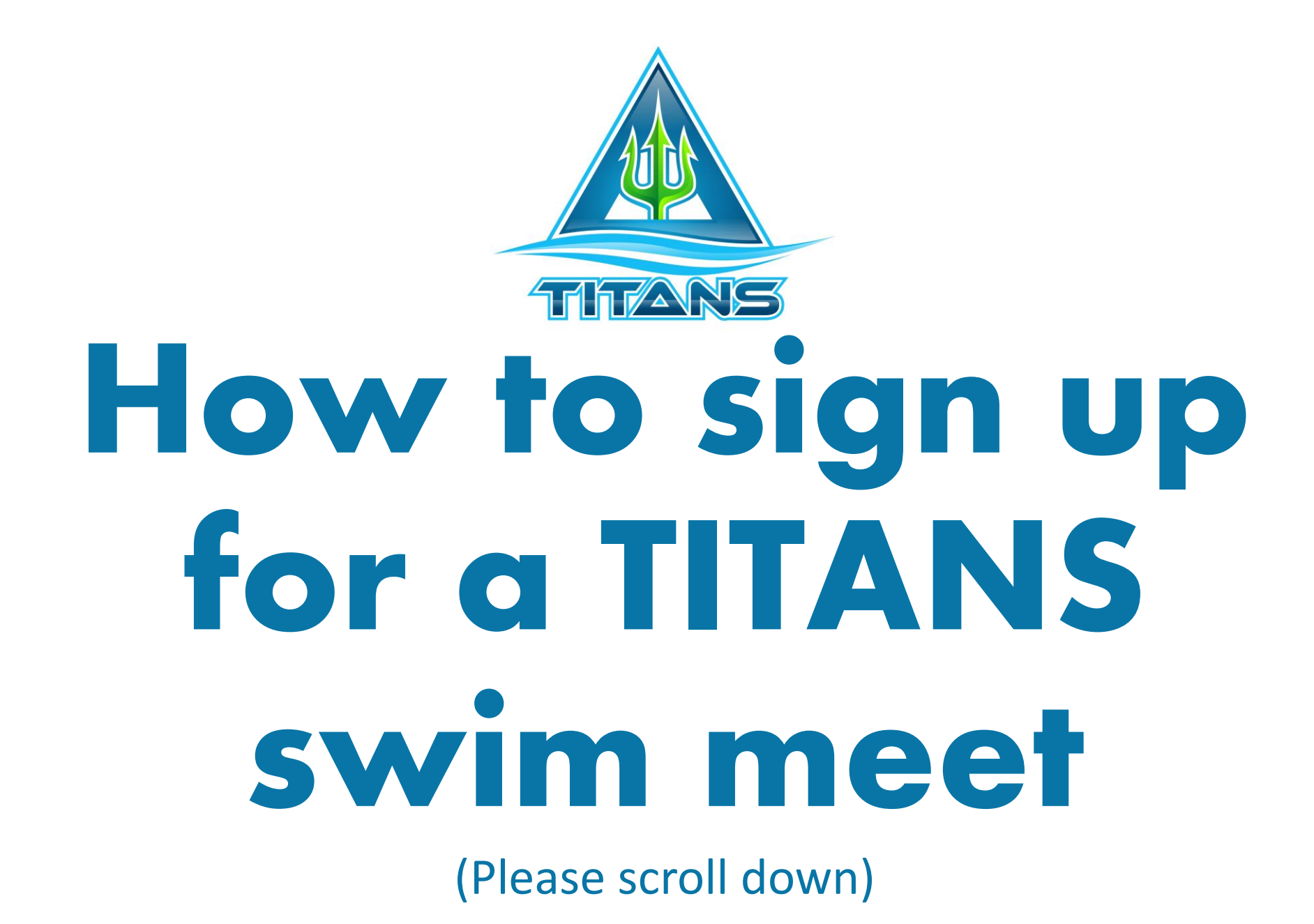

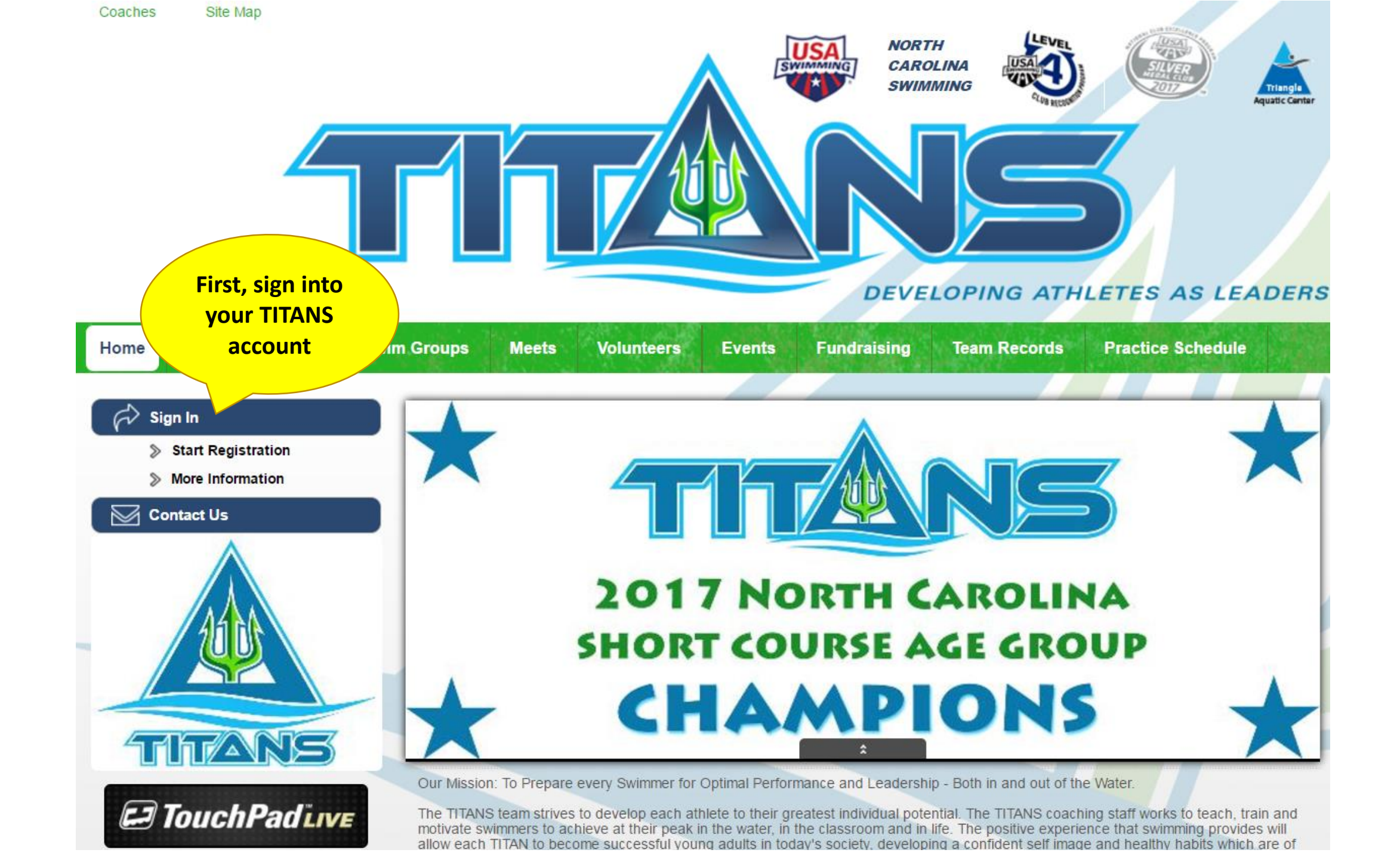

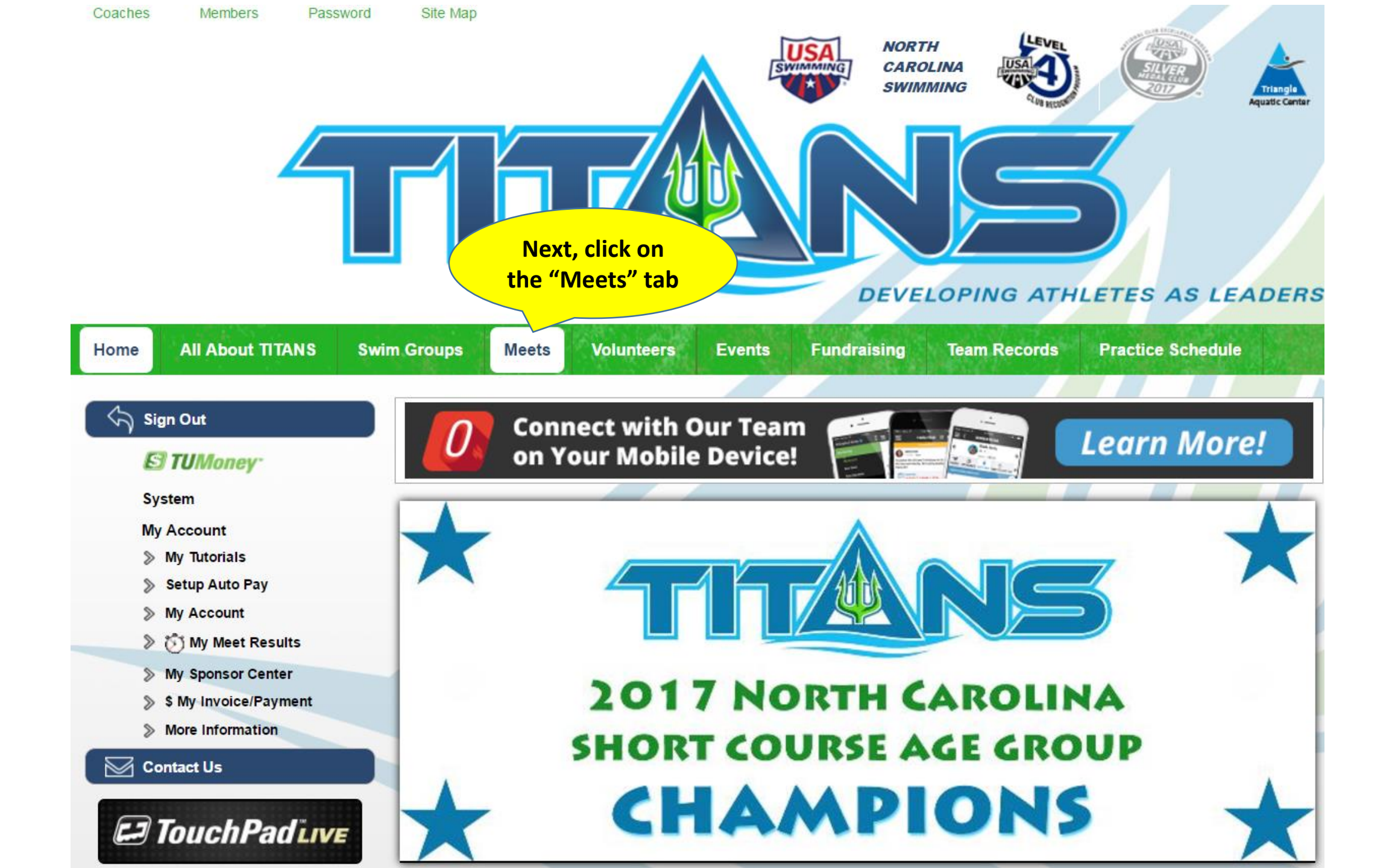

Instagram

## Sponsors

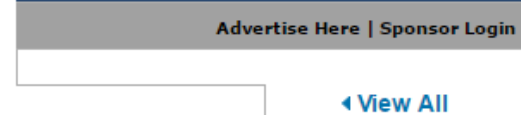

| 2017                   | <u>Championships</u>                                               | NC                                                                                              | TITANS<br>Swimmers                | 5/16/17                                                                    | <u>Here</u>                   |                                   |  |
|------------------------|--------------------------------------------------------------------|-------------------------------------------------------------------------------------------------|-----------------------------------|----------------------------------------------------------------------------|-------------------------------|-----------------------------------|--|
| June<br>16-18,<br>2017 | <u>TAC TITANS</u><br><u>TYR Triangle</u><br><u>Classic Meet</u>    | <u>Triangle</u><br><u>Aquatic</u><br><u>Center</u><br><u>Cary, NC</u>                           | All<br>TITANS<br>Swimmers         | Monday<br>5/29/17                                                          | <u>Sign-Up</u><br><u>Here</u> | <u>Volunteer</u><br><u>Signup</u> |  |
| July 8,<br>2017        | <u>TAC TITANS</u><br><u>July Qualifier</u><br><u>Meet</u>          | <u>Triangle</u><br><u>Aquatic</u><br><u>Center</u><br><u>Cary, NC</u>                           | All<br>TITANS<br>Swimmers         | Tuesday<br>6/20/17                                                         | <u>Sign-Up</u><br><u>Here</u> | Saturday                          |  |
| July<br>13-16,<br>2017 | <u>NCS LCM</u><br><u>Age Group</u><br><u>Champs</u><br><u>Meet</u> | <u>Triangle</u><br><u>Aquatic</u><br><u>Center</u><br><u>Cary, NC</u>                           | <u>Qualifyin</u><br><u>Times</u>  | Find the meet you<br>wish to sign up for<br>and click on<br>"Sign-Up Here" |                               |                                   |  |
| July<br>20-23,<br>2017 | <u>NCS LCM</u><br><u>Senior</u><br><u>Champs</u><br><u>Meet</u>    | SGSA<br><u>Greensboro</u><br><u>Aquatic</u><br><u>Center</u><br><u>Greensboro,</u><br><u>NC</u> | <u>Qualifying</u><br><u>Times</u> | Monday<br>7/10/17                                                          | <u>Sign-Up</u><br><u>Here</u> |                                   |  |
| July<br>28-30,<br>2017 | <u>NCAC</u><br><u>Tar Heel States</u><br><u>Meet</u>               | <u>Koury</u><br><u>Natatorium</u><br><u>Chapel Hill,</u><br><u>NC</u>                           | All<br>TITANS<br>Swimmers         | Monday<br>7/10/17                                                          | <u>Sign-Up</u><br><u>Here</u> |                                   |  |
| Aug<br>3-6,<br>2017    | <u>2017</u><br><u>Futures</u><br><u>Championships</u>              | <u>Nashville,</u><br><u>TN</u>                                                                  | <u>Qualifying</u><br><u>Times</u> | Monday<br>7/24/17                                                          | <u>Sign-Up</u><br><u>Here</u> |                                   |  |
| Aug<br>8-12,<br>2017   | 2017 SPEEDO<br>Junior National<br>Championships                    | <u>East</u><br><u>Meadow,</u><br><u>NY</u>                                                      | <u>Qualifying</u><br><u>Times</u> | Monday<br>7/24/17                                                          | <u>Sign-Up</u><br><u>Here</u> |                                   |  |

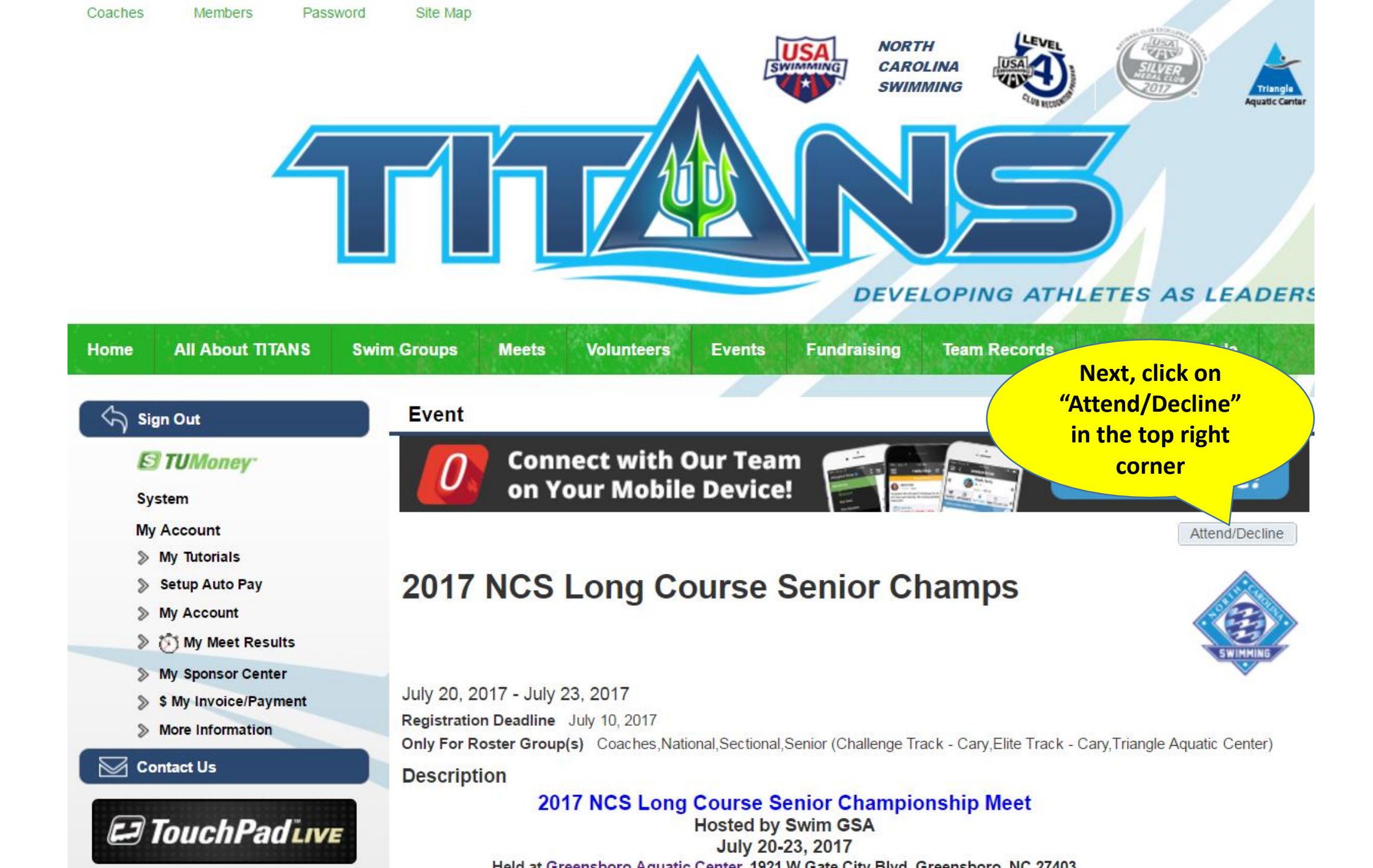

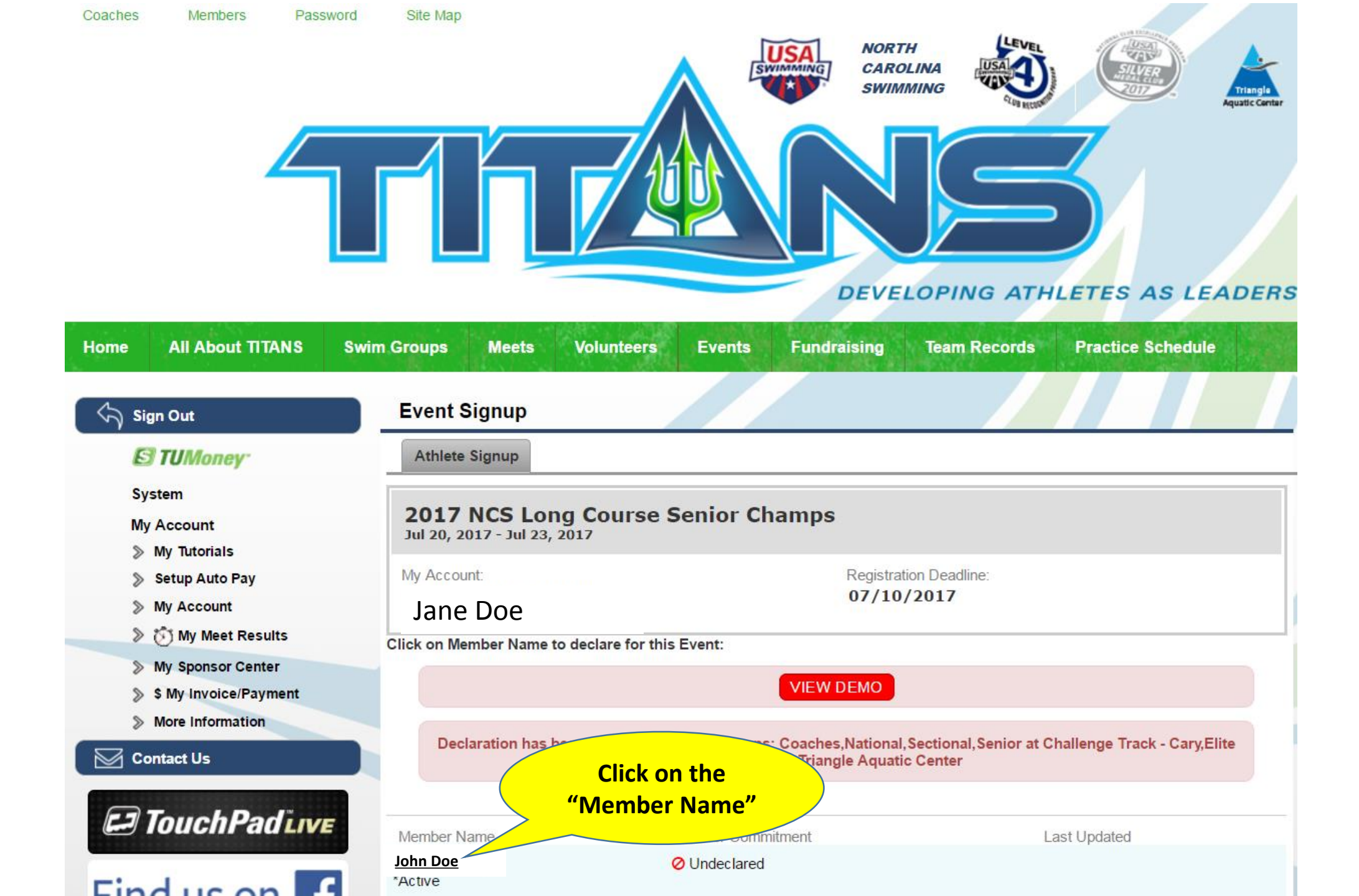

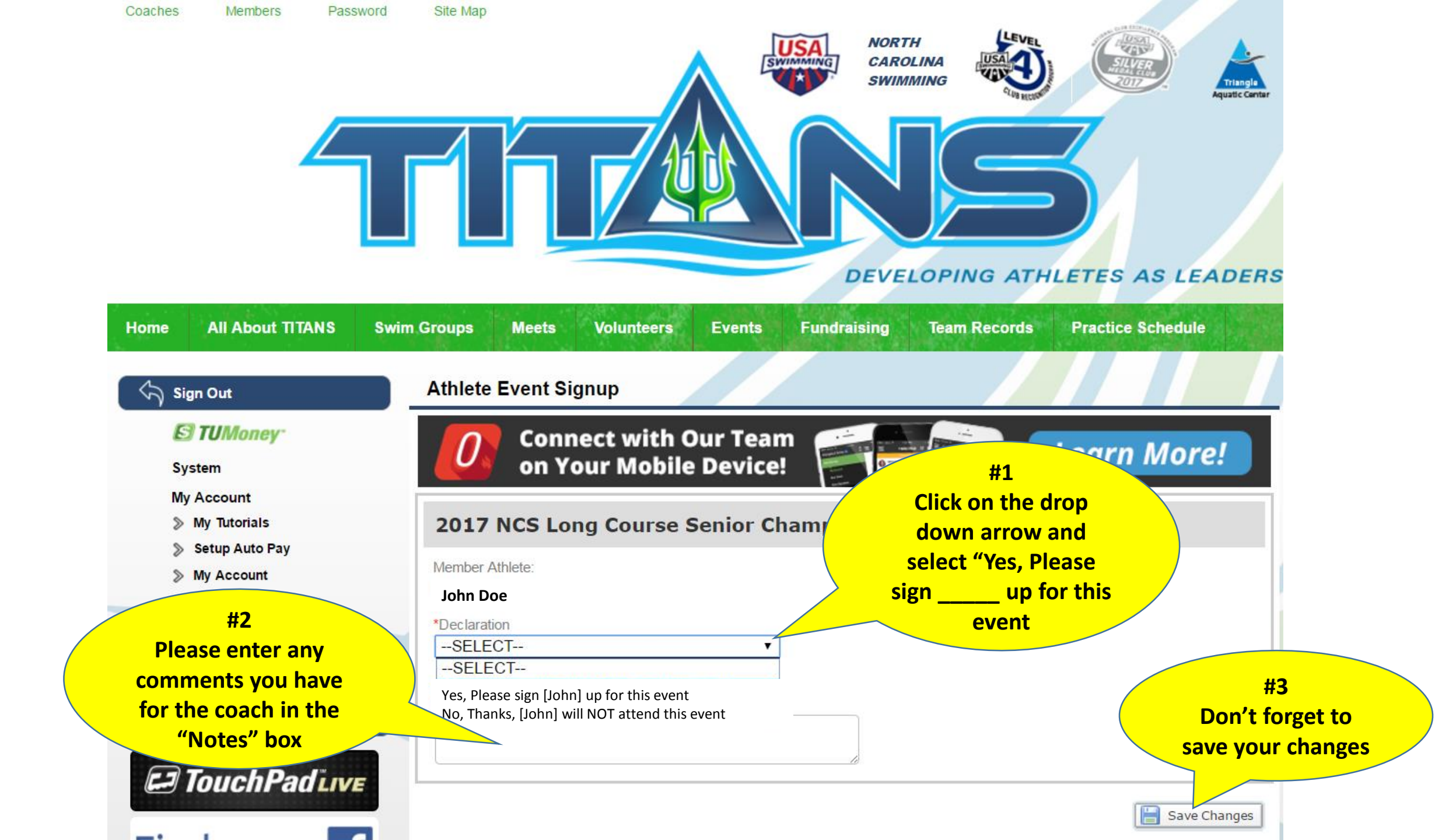

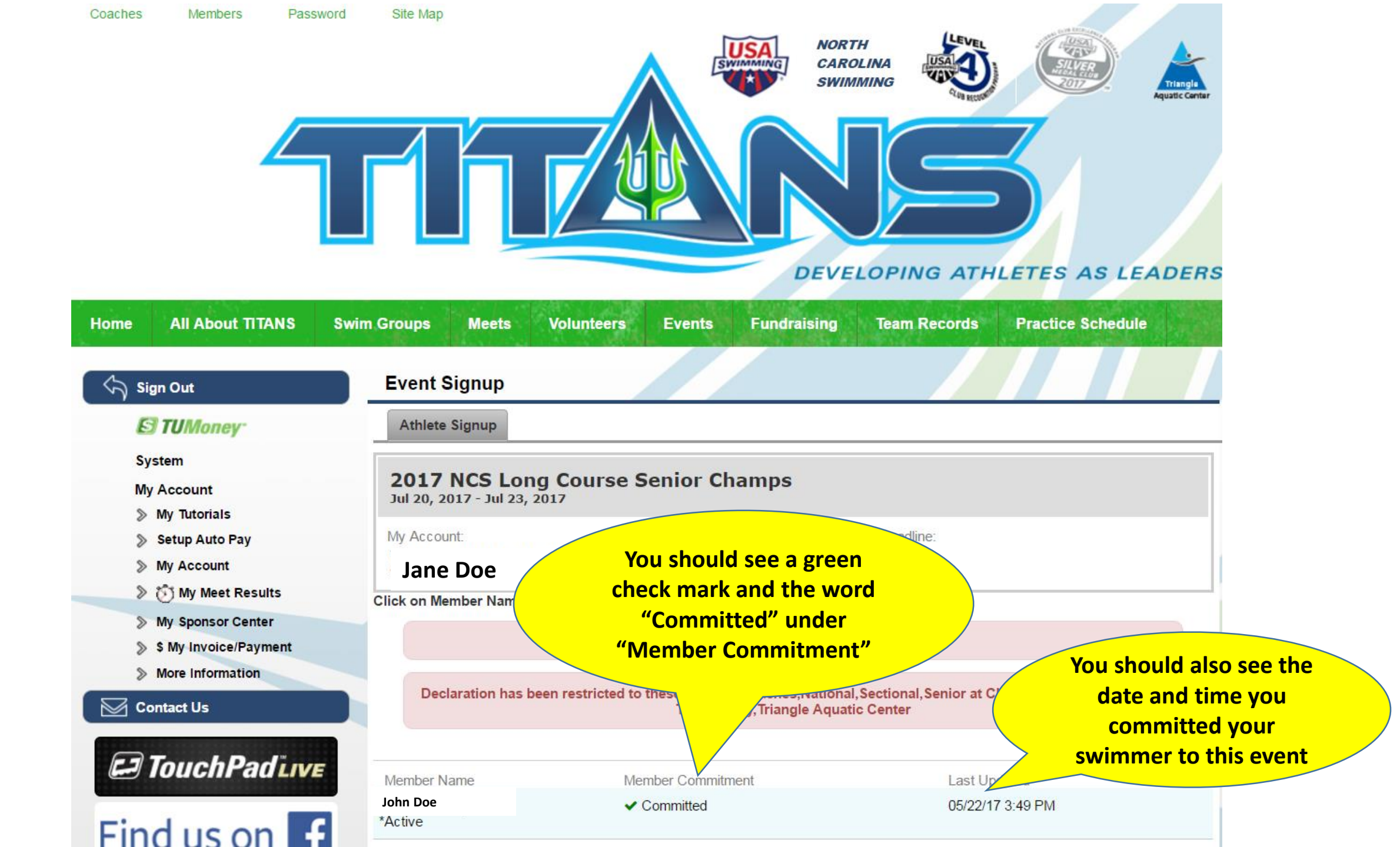

From: notifications+nctac@teamunify.com [mailto:notifications+nctac@teamunify.com] Sent: Monday, May 22, 2017 6:50 PM

## To Jane Doe

## Cc

Subject: 2017 NCS Long Course Senior Champs Declaration Confirmation

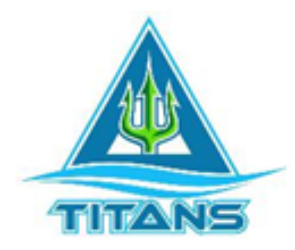

## **TAC Titans**

You will receive a "Declaration Confirmation" email to confirm your sign-up for the swim meet. If you don't receive this email, please log into your TITANS account to verify you are signed up.

2017 NCS Long Course Senior Champs Declaration Confirmation

Thank you for your declaration for 2017 NCS Long Course Senior Champs. This event starts 07/20/2017 and ends on 07/23/2017. Below is a summary of your choices.

You declared Yes Doe, John will be attending this event

Visit Us Online at: http://www.teamunify.com/nctac/

TAC Titans

275 Convention Drive

Cary, NC 27511

919-459-4045

Now your athlete should be successfully committed to the swim meet. If you have any trouble signing up your swimmer, please talk to your coach.